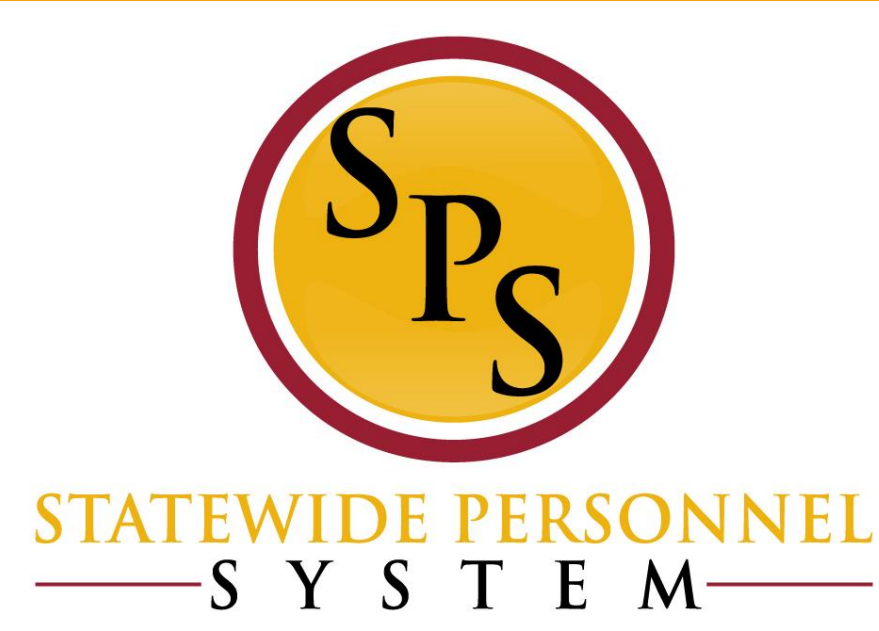

## Webinar: Leave of Absence Train the Trainer

**September 18, 2018** 

## **Purpose of Training:**

- Train the Trainer
- Outline Basic Steps for processing a Leave of Absence event
  - Identify key roles responsible throughout the LOA process for completion of each step
  - Discuss best practices in relation to agency protocol for processing Leave of Absence scenarios
  - LOA Impacts: Benefits and Payroll
- Resources Available
  - Tools available
  - Where to find guidance

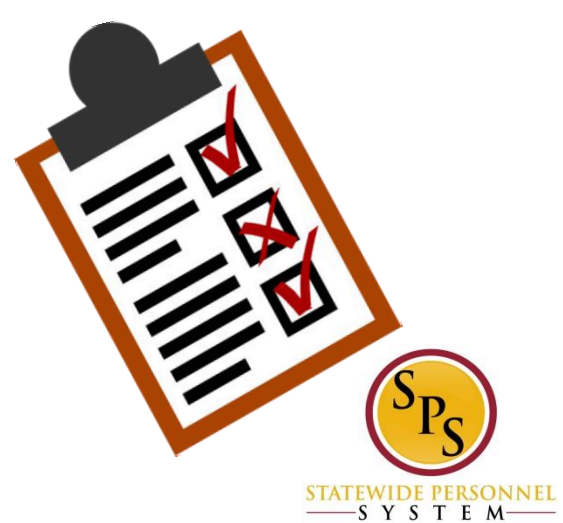

## Agenda:

- LOA Updates: FMLA
- Outline Basic Steps for processing a Leave of Absence event
- Reminders
  - Supporting Documents
  - Validations
- LOA Impacts: Benefits and Payroll
- Resources Available
  - Guides
  - Reports
  - Workday pages

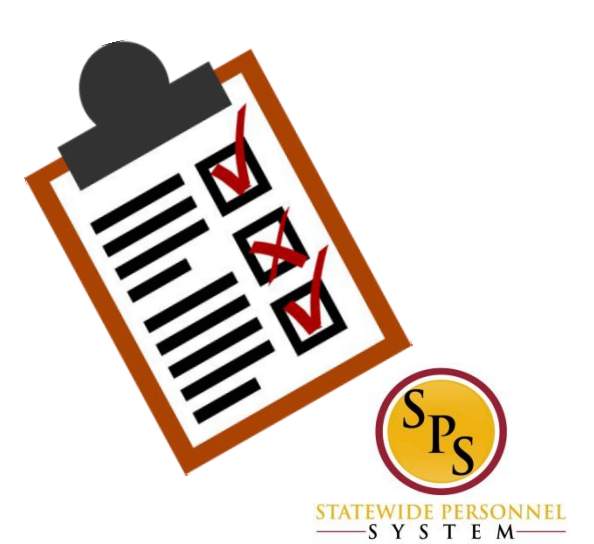

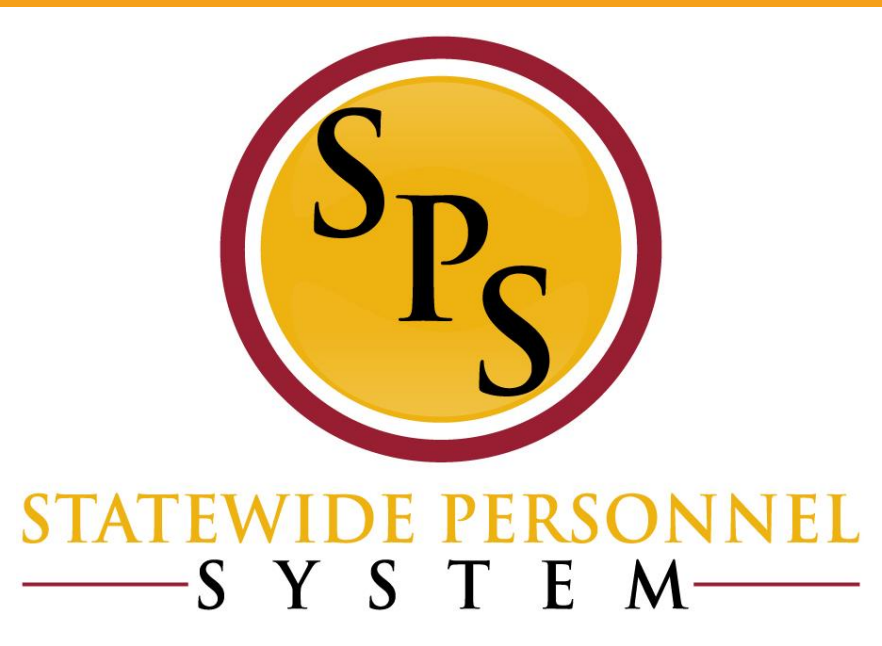

#### LOA Updates: FMLA

## **FMLA Updates**

- There was an issue where an FMLA event could not be entered due to insufficient balance, although there was sufficient balance.
  - This has been corrected. Instead of a red alert that stops you, you will get a yellow alert.
    - <u>Always</u> use the View Leave Results to verify how much FMLA has been used.
  - Employees should be able to enter zFMLA on their timesheet now.

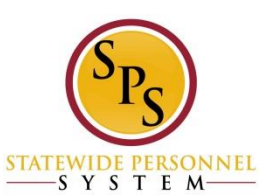

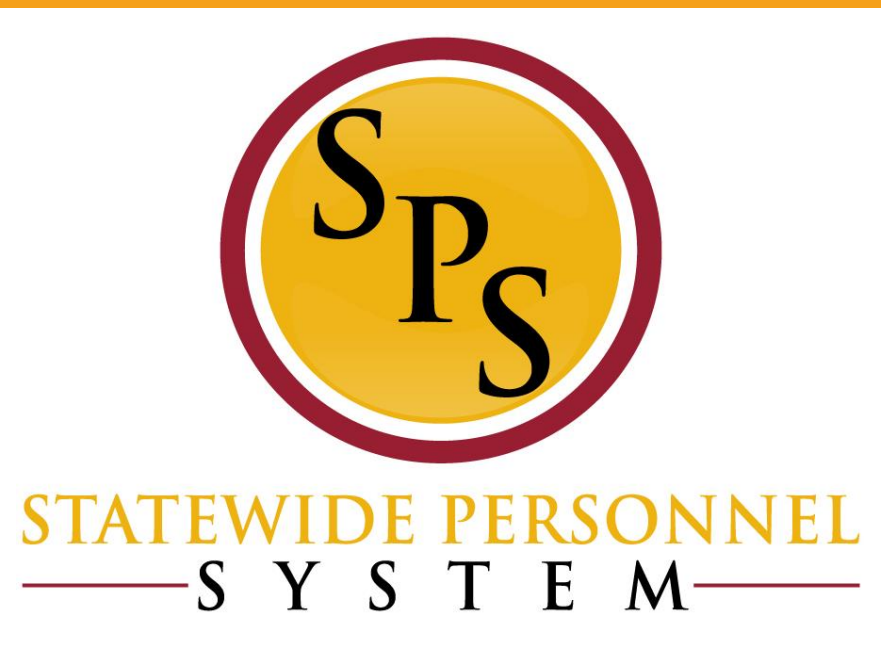

#### **Basic LOA Process Steps**

## LOA Process Flow Chart

1. Employee or Manager -Complete and submit paper work for leave requested with approvals per agency protocol

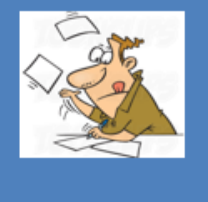

2. HRC – Uses LOA chart to determine

appropriate Leave for Workday; Enters request and comments in Workday. Impacts: Manager notified; pending status affects View Leave Results

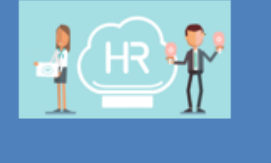

3. HR Partner (or Appointing Authority) - Reviews then Approves or Denies Workday Request. Impacts: For unpaid leave benefits is triggered; payroll affected because timesheet will be unpaid

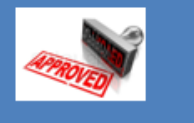

3A. HRC - To Do: Request Compensation change. Only for SOME leave types: Military Admin

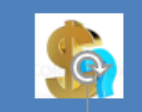

**3B. Employee** - To Do: **Change Benefits Elections** option. Only for Unpaid

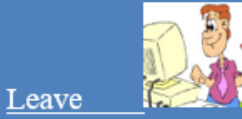

C-

4. HRC, HRP, Manager, Employee, Timekeeper, Payroll -**COMMUNICATE:** 

- on Timesheet entry
- run reports for status
- employee return dates

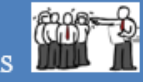

5.Employee/Mana ger – Returning to work following agency protocol for any paperwork and approvals.

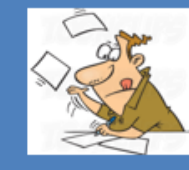

6. HRC – Enter the return and comments into Workday. Reminder: Some can't be future dated. Return one event at a time

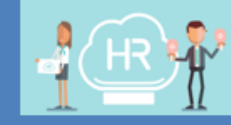

#### 7. HR Partner (or Appointing Authority) – Reviews then Approves or Denies Workday Request. Impacts: For unpaid leave benefits is triggered; timesheet now open

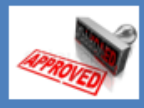

ONNEL

-srsie M·

Extensions

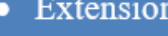

## **Leave of Absence Process Steps**

- 1. Employee or Manager Complete and submit paper work for leave requested (per agency's protocol)
- 2. HRC Determine type of leave and if Paid or Unpaid; Enter request in Workday.
  - Use Leave of Absence and Corresponding Time Off Codes
     Chart
  - Use <u>View Leave Results</u> capability in employee's profile
  - Contact <u>Agency HR Director</u> for guidance on policy and application
- 3. HR Partner Reviews and Approves or Denies Request based on documentation and leave available. (For some types of leave, the Appointing Authority Partner will approve)
  - Use employee <u>Time Off tab</u> to verify the process is NOT a duplicate
  - Verify that the transaction is in correctly and it is accurate

3A. HRC - To Do: Request Compensation change (Only if needed)
3B. Employee- To Do: Change Benefits Elections. Only for <u>Unpaid Leave</u>
4. COMMUNCATE and monitor Leave

SYSTEM

## Leave of Absence Process Steps (cont.)

**5. Employee or Manager –** Communicate, complete and submit paper work to return to work (per agency's protocol)

- 6. HRC Enters return in Workday.
  - Return one event at a time
  - Some returns cannot be future dated

**7. HR Partner** – Reviews and Approves or Denies Request based on documentation and leave available. (For some types of leave, the Appointing Authority Partner will approve)

- Verify that the transaction is in correctly and it is accurate

#### COMMUNCATE

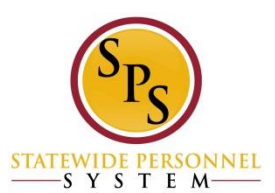

#### **Agency LOA Protocol**

- Agencies need to have an internal process within their agency that everyone can follow (cheat sheet)
  - Who does the manager and/or employee contact to notify of an upcoming LOA event or return?
  - Who is the Point of Contact at the Agency for employees to contact regarding LOA questions?
  - Who can address policy clarification questions before the HR Director.
- The Leave of Absence and Corresponding Time Off Codes chart is available on the SPS HR Help Center and can be viewed by anyone

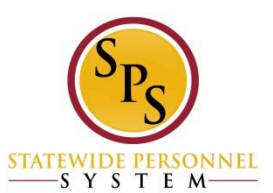

#### **COMMUNICATION: HR, Payroll, Timekeeping,** Employee, and Manager

- Timesheets: Some of the leave may not be captured in the LOA event and must be shown on the timesheet.
- Return date changes: Employee return dates may change, these changes must be recorded and corrected throughout the system.
- Reports: Run leave reports to verify that leave returns have been entered and accurately reflect documentation.
- Notifications: HRCs are the only roles capable of entering LOA events; Employee notifications may be sent to various team members but MUST be processed by HR.

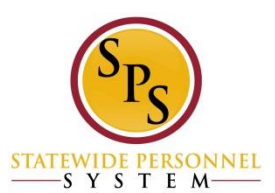

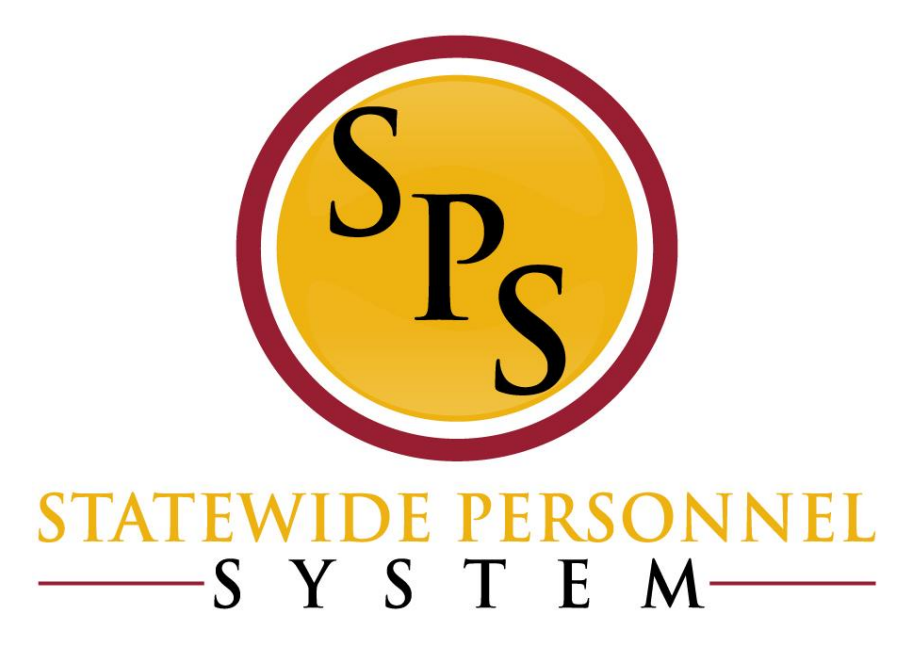

### LOA Reminders: Supporting Documents, Validations

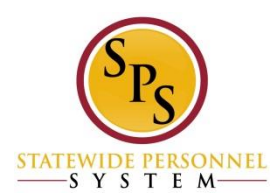

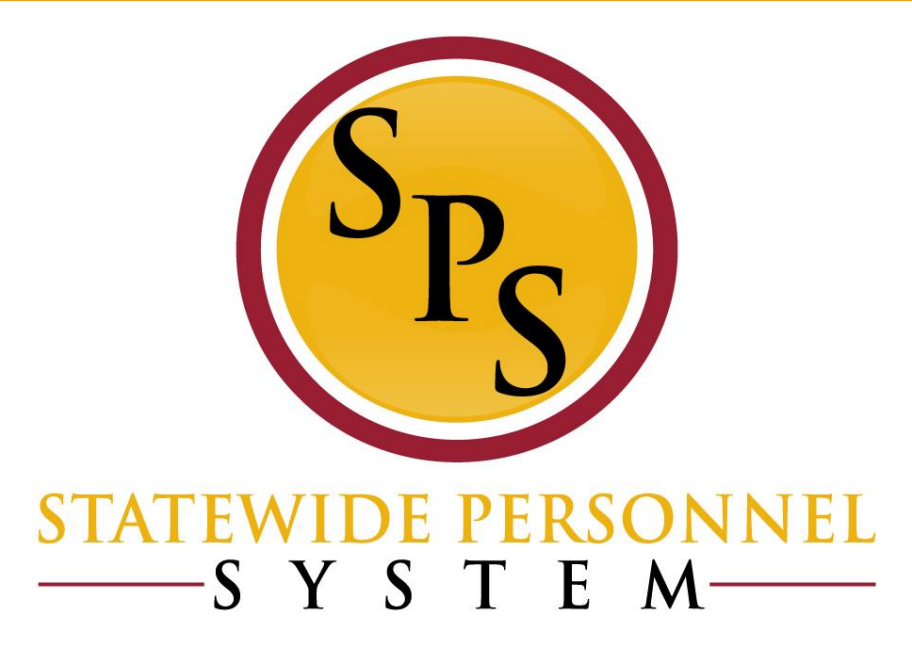

### **Supporting Documentation**

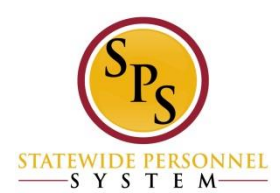

### **Supporting Documentation for LOA Events**

**EBD (Employee Benefits Division at DBM**) requires that for certain LOA events that supporting documentation is attached to the LOA event in Workday.

Coordinate with your Agency Benefits Coordinator to determine which documents are sent to the BAS system related to LOA, and upload that document in Workday.

Attach documents during *Place Worker on Leave* event

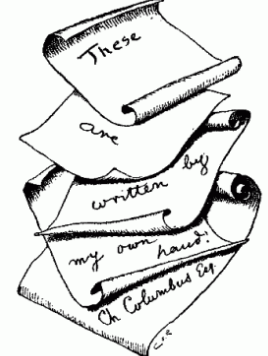

 Attach documents on the Worker History > Maintain Employee Documents page.

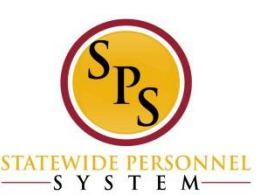

#### Upload Supporting Documentation: Place Worker on Leave Page

| Place Worker on Leave Lucy van Pelt (W1111111) Actions         Last Day of Work       12 / 27 / 2017 Imile         First Day of Leave       * 12 / 28 / 2017 Imile         Estimated Last Day of Leave *       01 / 24 / 2018 Imile | Click the <i>Supporting</i><br>Documents tab |
|----------------------------------------------------------------------------------------------------|----------------------------------------------|
| Leave Type * X Unpaid > Medical Leave 😑                                                                                                    | Click the Plus 🕣 icon                        |
| Absence Accrual Effect  Benefit Effect  Supporting Documents                                                                                                    | Click the Attach Attach button               |
| Supporting Documents                                                                                                    |                                              |

|   | Supporting<br>Documents | Comment | File   |
|---|-------------------------|---------|--------|
| Ξ |                         |         | Attach |
| < |                         |         |        |

#### Upload Supporting Documentation: Worker History > Maintain Employee Documents

Click the Add

Add

button.

| Μ | aintain Worker Documen                                    | ts Lucy va        | an Pelt (W1111111) Actions                               |                |                             |
|---|-----------------------------------------------------------|-------------------|----------------------------------------------------------|----------------|-----------------------------|
| ( | Add Control Reviewed Documents Standard Documents 2 items |                   |                                                          |                |                             |
|   | Document                                                  | Effective<br>Date | Document Attachment                                      | Signature Type | Signed By                   |
|   | MD Remote/Mobile Access Policy                            | 11/11/2014        | Remote Access Policy Final.pdf                           | Acknowledgment | Lucy van Pelt<br>(W111111)) |
|   | Confidentiality Agreement for SPS<br>Users                | 11/11/2014        | Confidentiality statement for SPS users Final<br>(1).pdf | Acknowledgment | Lucy van Pelt<br>(W111111)  |

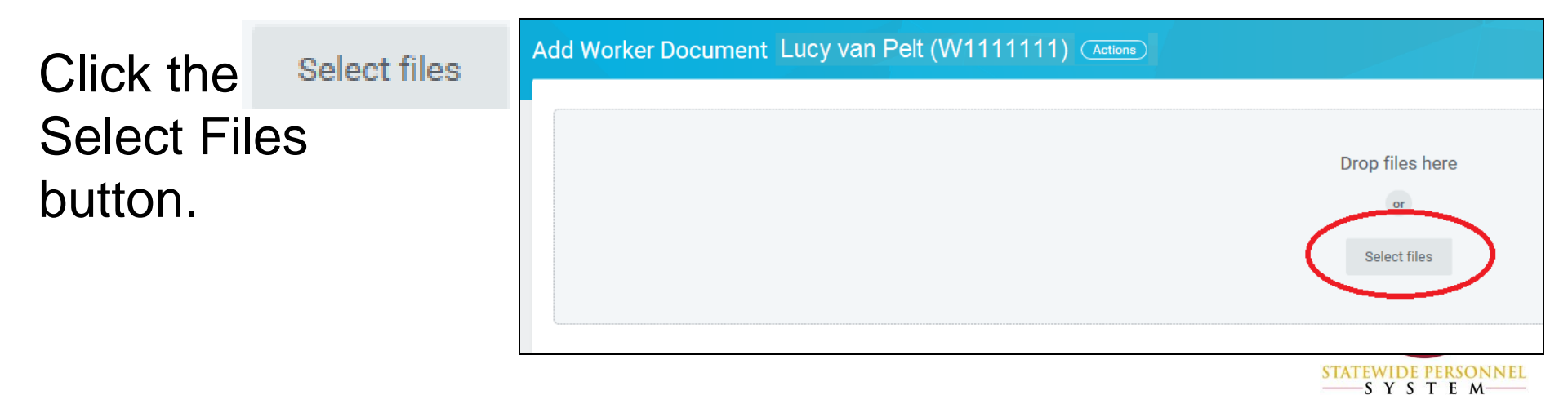

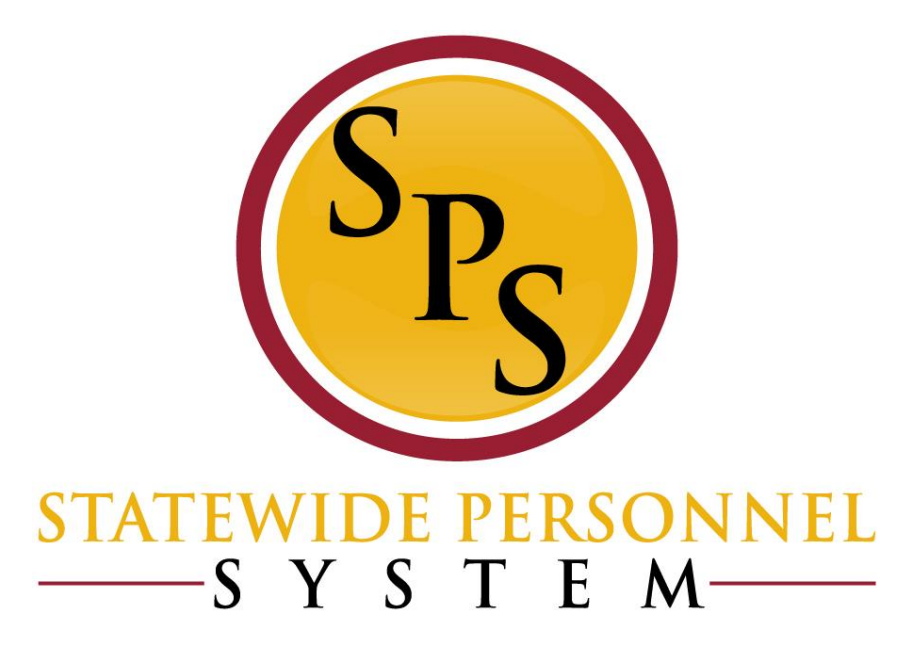

#### **System Validations**

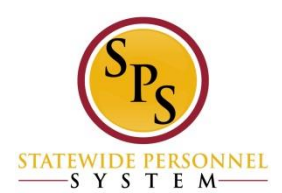

### **7 Day Increments Explained**

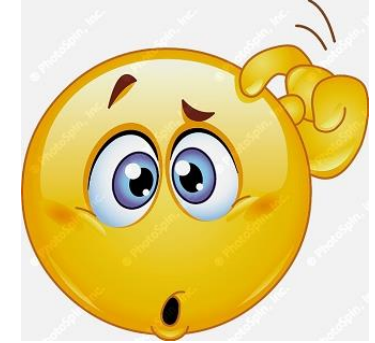

Why does Workday require that for some LOA events that the dates are entered in 7 day increments?

- Workday only knows that employees work 40 hours a week within a 7 day period. It does not know which days of the week the employee works.
- Individual work schedules are not loaded into Workday because they cannot be maintained once loaded.
- When a person is placed on a LOA event that has an entitlement bucket, Workday can track it on a weekly or 7 day increment only.

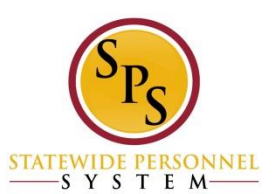

# 7 Day Increments Red Alert – Leave of Absence Page

If the LOA event requires the date range be in 7 day format, then you will receive a Red Alert message. Click on the message to read it.

Click the Revise Revise button to update the dates.

| Q shaun o'bri                                                              | ① 1 Error <u>View All</u>                                                                                                    |                          |
|----------------------------------------------------------------------------|----------------------------------------------------------------------------------------------------|--------------------------|
| Event saved. Av                                                            | vaiting submission Leave Request: Lucy van Pelt (W1111111)                                                                                                    |                          |
| Up Next<br>Charlie Brown<br>Revise Leave of Absence<br>Due Date 12/14/2017 | Click the Error / Do Another<br>Alert to read the Place Worker on Leave<br>message.                                                                                                    |                          |
| Details a                                                                  | Error 1. Page Error - Leave of Absence must be entered in 7 day increments. Any days taken for a leave of absence reason in less than 7 days must be entered on the timesheet and not leave of absence | E. (Leave Request Event) |
|                                                                            |                                                                                                    |                          |

#### 7 Day Increments Red Alert – Return Worker from Leave Page

If the LOA event required the dates to be in 7 day increments, then the same guidelines must be followed when returning the employee from the leave.

On the Return Worker from Leave page, Workday will display the Error message in two locations.

|           | Q Lucy van Pelt                                          | 0                                                                                                    | ) 1 Error                    | View All                                                                                                 | • C                      |
|-----------|----------------------------------------------------------|----------------------------------------------------------------------------------------------------|------------------------------|----------------------------------------------------------------------------------------------------|--------------------------|
| ← R       | eturn Worker from Leave Lu                               | cy van Pelt (W1111111) (Actions)                                                                                                    |                              | J                                                                                                    | 8                        |
| If reques | sting a return from Paid > Military or Paid > Military A | dministrative, please submit your Military Return Orders in the Su                                                                                 | upporting Documents section. | Error<br>1. <u>Leaves Returned From (Row 1)</u><br>Actual Last Day of Leave must be on or after the Firs | st Day of Leave.         |
| Leaves    | Errors and Alerts Found  Returned From 1 item            | <ul> <li>Errors and Alerts Found ▲</li> <li>Error - Leaves Returned From (Row 1)<br/>Actual Last Day of Leave must be on or after the F</li> </ul> | irst Day of Leave.           |                                                                                                    |                          |
| Select    | *Leave                                                   |                                                                                                    | First Day of Leave           | Estimated Last Day of Leave                                                                              | Actual Last Day of Leave |
| <         | Paid > FMLA (Use Paid Leave) (12/12/2017)                |                                                                                                    | 12/12/2017                   | 12/18/2017                                                                                               | 12 / 10 / 2017 🚞         |

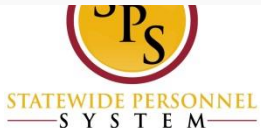

# Error: "1.Page Error Not Sufficient Balance Exists (Leave request event)"

The Not Sufficient Balance message appears when the HRC is entering the LOA event. It will also appear on the timesheet when using a time off code. (now a warning not a hard stop)

#### Issue:

Employee's leave available does not meet the required amount for the requested event time period.

#### **Resolution:**

1. Review the balance under View Leave Results.

NOTE: If you do not click Cancel to cancel the LOA event before viewing the balance, then the LOA event will be "In Progress" status.

2. Revise LOA dates

NOTE: Check the Worker History to see if the event is In Progress.

3. If there is a sufficient balance then click submit to continue.

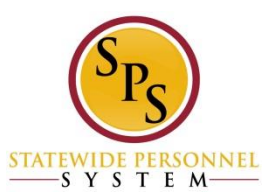

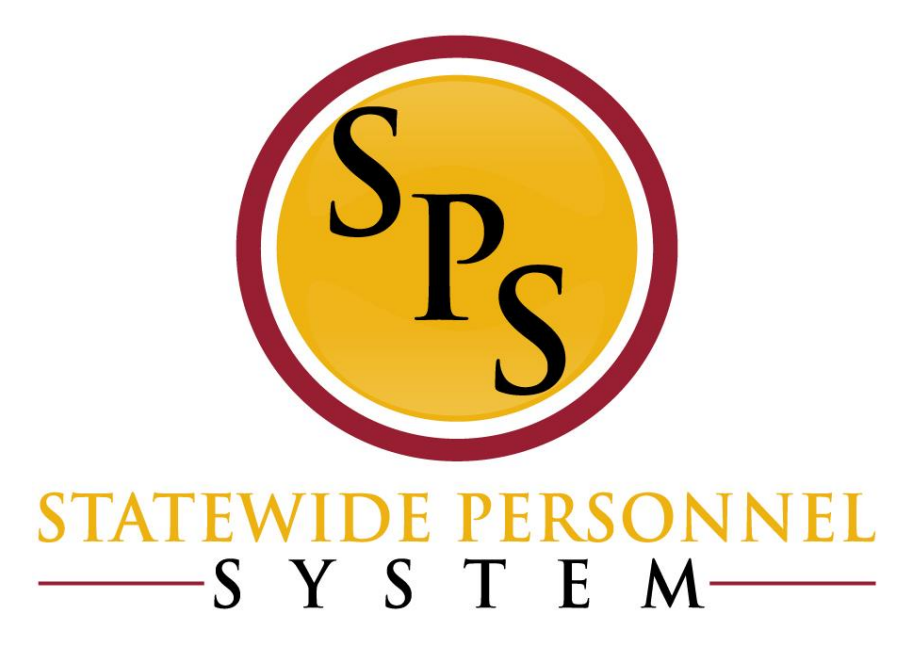

#### **Leave Impacts**

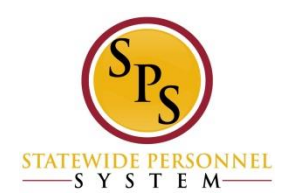

#### Place Worker on Leave Page – Leave Impact

#### Place Worker on Leave Wentworth Miler-T (T1000348) -

| Last Day of Work                 | 02/08/2016                  |                                                                              |
|----------------------------------|-----------------------------|------------------------------------------------------------------------------|
| First Day of Leave               | 02/08/2016                  |                                                                              |
| Estimated Last Day of Leave 🛪    | 02 / 14 / 2016              |                                                                              |
| Leave Type 😽                     | X Unpaid > FMLA<br>(Unpaid) |                                                                              |
| Leave Reason 😽                   | × Medical-Family            |                                                                              |
| <ul> <li>Leave Impact</li> </ul> |                             |                                                                              |
| Inactivate Worker                |                             |                                                                              |
| Payroll Effect                   |                             |                                                                              |
| Absence Accrual Effect           |                             | Informational Only: Checkmarks<br>display in the <b>Leave Impact</b> section |
| Stock Vesting Effect             |                             | when applicable. For example, when                                           |
| Benefit Effect                   |                             | absence accrual, payroll, and benefits                                       |
| Continuous Service Accrual Eff   | ect                         | are effected.                                                                |
| Sabbatical Effect                |                             | Sp                                                                           |
| Tenure Effect                    |                             |                                                                              |

-SYSTEM-

### **Unpaid Leave Events**

- Unpaid LOA events trigger benefits events.
- Unpaid LOA events should be <u>AT LEAST one week.</u>
- Do not make any changes to an Unpaid LOA event once entered in Workday. This includes:
  - 1. Return Worker from an Unpaid event
  - 2. Extending an LOA Event
  - Changing an LOA Event from unpaid to paid

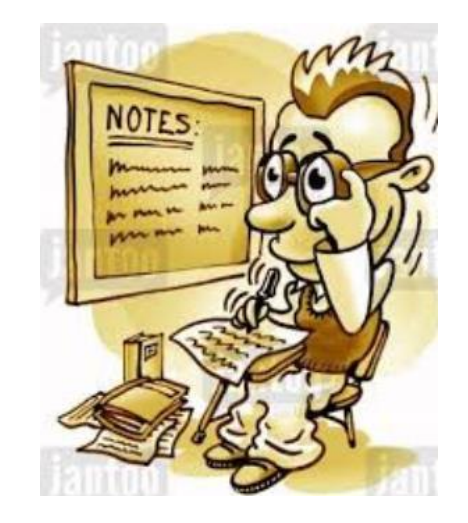

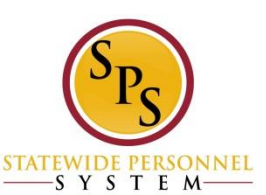

#### **Extending LOA Event: Paid vs. Unpaid**

#### Paid LOA Event

**Follow Note #6** on the Leave of Absence and Corresponding Time Off Codes Chart

#### **Unpaid LOA Event**

**Follow Note #5** on the Leave of Absence and Corresponding Time Off Codes Chart

6. Extending a PAID LOA event: If the extension is for a PAID LOA event, then complete a Return from Leave event to close the first LOA event. Enter a note in the Comments section explaining the employee has not returned, but that the LOA is being extended. Then enter a second Paid LOA event using the same date as the Return from Leave date. Example: First LOA event is from 1/2/2017 to 1/9/2017. The Return from Leave date would be 1/10/2017. Then the second LOA date would also begin on 1/10/2017.

5. Extending an UNPAID LOA event: If an employee has not returned from a continuous UNPAID LOA event and the UNPAID LOA needs to be extended, please <u>submit a ticket to the SPS</u> <u>Shared Services Support</u> to correct the dates on the initial LOA event.

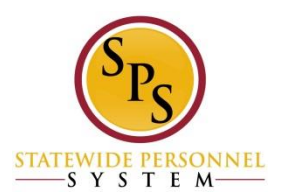

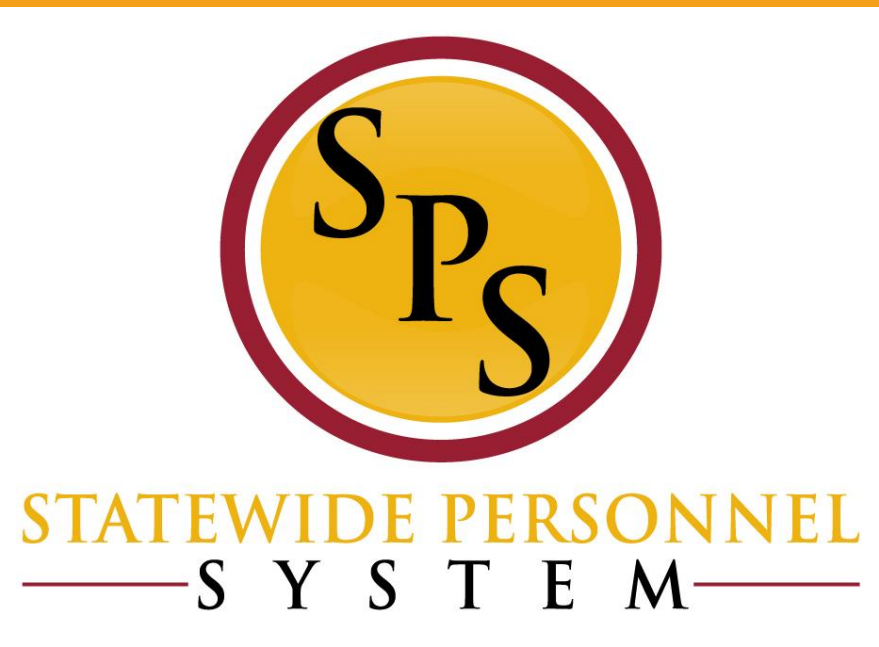

## LOA Resources: Reports, Webinars, Guides

## SPMS Workers on Leave Reports (HRC, HRP, Payroll, Timekeeper)

#### Report: SPMS Workers on Leave

| ← SPMS Workers on I                 |                         |                        |     |  |  |  |
|-------------------------------------|-------------------------|------------------------|-----|--|--|--|
| Organizations                       | SPS Training Division E | Include Pending Events | Yes |  |  |  |
| Include Workers Returned from Leave | Yes                     |                        |     |  |  |  |
|                                     |                         |                        |     |  |  |  |

1 item

| First<br>Name | Last<br>Name | Leave Type (Including Family)   | Last Day of<br>Work | First Day  | Estimated<br>Last Day | Actual Last<br>Day | Total Days          | All Comments                           | Units<br>Requested | Unit of Ti |
|---------------|--------------|---------------------------------|---------------------|------------|-----------------------|--------------------|---------------------|----------------------------------------|--------------------|------------|
| Martin-T      | Matte-T      | Paid > FMLA (Use Paid<br>Leave) | 01/09/2018          | 01/10/2018 | 01/23/2018            | 01/23/2018         | 14 Days (estimated) | HR Coordinator - E20: loa dates<br>are | 80.000004          | Hours      |
| 4             |              |                                 |                     |            |                       |                    |                     |                                        |                    |            |

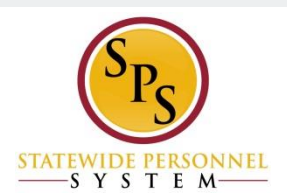

#### **SPMS Workers On Leave FMLA Composite**

← SPMS Workers On Leave FMLA Composite Actions

Details

| 46 items |           |            |             |                    |                            |                                                                              |                                               |                              | ⊡ll ⊕ 00o         |
|----------|-----------|------------|-------------|--------------------|----------------------------|------------------------------------------------------------------------------|-----------------------------------------------|------------------------------|-------------------|
| Worker   | Last Name | First Name | Employee ID | Position ID        | Job Profile                | Employee Type                                                                | Supervisory Organization                      | Leave Of<br>Absence<br>Event | zFMLA<br>Timecode |
|          |           |            |             |                    | HR Administrator III-4920  | State/Regular                                                                | DBM - CAS, Salary                             | 1                            | 0                 |
|          |           |            |             | Admin Spec II-1756 | State/Regular              | DBM - EBD Customer<br>Services                                               | 1                                             | 0                            |                   |
|          |           |            |             |                    | HR Analyst Sr DBM-4905     | State/Regular                                                                | DBM - PSD HR                                  | 1                            | 0                 |
|          |           |            |             | Prgm Mgr IV-5479   | State/Regular              | DBM - Div. of Procurement<br>Policy and Administration -<br>Procurement Unit | 1                                             | 0                            |                   |
|          |           |            |             |                    | Admin Spec III-2043        | State/Regular                                                                | DBM - Payroll Unit                            | 1                            | 0                 |
|          |           |            |             |                    | Office Secy III-6150       | State/Regular                                                                | DBM - Central Collection Unit<br>AB2          | 1                            | 0                 |
|          |           |            |             |                    | Office Services Clerk-6779 | State/Regular                                                                | DBM - Central Collection Unit<br>AD           | 1                            | 0                 |
|          |           |            |             |                    | Collection Agent II-5452   | State/Regular                                                                | DBM - Central Collection Unit -<br>Hagerstown | 1                            | 0                 |
|          |           |            |             |                    | HR Analyst Sr DBM-4905     | State/Regular                                                                | DBM - Recruitment and                         | 1                            | 0                 |

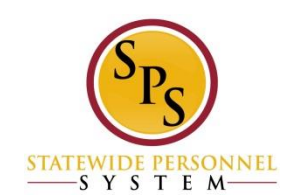

ol 🖶

### **Determining Type of leave for Workday**

#### Chart: Leave of Absence and Corresponding Time Off Codes (All)

Leave of Absence and Corresponding Time Off Codes

| Leave Type Description                                                                                                    | Leave Type | Intermittent/<br>Continuous | Paid or<br>Unpaid | 7 Day<br>Increment<br>Yes/No | Workday Instructions                                                                                                    | <u>Time Sheet Coding:</u><br>Corresponding Time Off<br>Codes when Date Range<br>Has Been Entered by HR                                        | <u>Time Sheet Coding:</u><br>Corresponding Time Off<br>Codes when Date Range<br>is <u>NOT</u> Entered by HR |
|----------------------------------------------------------------------------------------------------|------------|-----------------------------|-------------------|------------------------------|----------------------------------------------------------------------------------------------------|----------------------------------------------------------------------------------------------------|----------------------------------------------------------------------------------------------------|
| Job-protected leave to employees who<br>meet FMLA's eligibility requirements for<br>certain medical reasons for themselves or a<br>family member | FMLA       | Continuous                  | Unpaid            | <u>Yes</u>                   | Use:<br>Unpaid>FMLA (Unpaid)<br>Possible Reasons:<br>Medical - Family<br>Medical - Self<br>Other<br>*Place a note in the Comments                                   | Leave the timesheet blank<br>*Because the FMLA is entered as<br>unpaid by HR, no time off code is<br>required on the timesheet.               | Use:<br>zFMLA Leave Without Pay                                                                             |
| lab protected lanus to employees who                                                                                                    |            |                             | Deld              | No                           | section of the actual approved leave<br>dates. Refer to <u>Place Employee on</u><br><u>Leave - 7 Day Increment Requirement</u><br>job aid for further instructions. | Lico the appropriate <b>SEMIA</b> time                                                                                                    |                                                                                                    |
| meet FMLA's eligibility requirements for<br>certain medical reasons for themselves or a<br>family member                                         | FMLA       | intermittent                | Palo              | NO                           | Paid>Intermittent Time Off<br>Approval Range<br>* Place a note in the Comments<br>section of the actual approved leave<br>dates.                                    | off code:<br>zFMLA Annual Leave<br>zFMLA Personal Leave<br>zFMLA Sick<br>zFMLA Compensatory Time<br>zFMLALeave Bank<br>zFMLA Emloyee Donation | N/A                                                                                                    |

# Determining Type of leave (HRC, HRP & Timekeeper)

#### Tab: View Leave Balances

#### From related actions, go to *Time and Leave > View Time off Balances*

| Time Off Plan                                             | Unit of Time | Beginning<br>Year Balance | Carryover<br>Balance | Accrued<br>Year To<br>Date | Time<br>Off<br>Paid<br>Year<br>To<br>Date | Beginning<br>Period<br>Balance | Accrued in<br>Period | Time Off<br>Paid in<br>Period | Carryover<br>Forfeited in<br>Period | Ending Period<br>Balance | Ending<br>Period<br>Balance<br>Including<br>Pending<br>Events | As of<br>Period                                      |
|-----------------------------------------------------------|--------------|---------------------------|----------------------|----------------------------|-------------------------------------------|--------------------------------|----------------------|-------------------------------|-------------------------------------|--------------------------|---------------------------------------------------------------|------------------------------------------------------|
| Annual<br>Leave                                           | Hours        | 307.6                     |                      | 189.94                     | 2                                         | 495.54                         | 0                    | 0                             | 0                                   | 495.54                   | 495.54                                                        | 12/09/2015 -<br>12/22/2015<br>(Bi-Weekly<br>Regular) |
|                                                           |              |                           |                      |                            |                                           |                                |                      |                               |                                     | Total: 495.54            | 495.54                                                        |                                                      |
| Annual Leave<br>Time Off<br>Termination<br>Payout<br>Plan | Hours        | 307.6                     |                      | 187.94                     | 0                                         | 495.54                         | 0                    | 0                             | 0                                   | 495.54                   | 495.54                                                        | 12/09/2015 -<br>12/22/2015<br>(Bi-Weekly<br>Regular) |
|                                                           |              |                           |                      |                            |                                           |                                |                      |                               |                                     | Total: 495.54            | 495.54                                                        |                                                      |
| Compensatory<br>Exempt Holiday<br>Fime                    | Hours        | 0                         |                      | 0                          | 0                                         | 0                              | 0                    | 0                             | 0                                   | 0                        | 0                                                             | 12/09/2015 -<br>12/22/2015<br>(Bi-Weekly<br>Regular) |
|                                                           |              |                           |                      |                            |                                           |                                |                      |                               |                                     | Total: 0                 | 0                                                             |                                                      |
| Compensatory                                              | Hours        | 0                         | 0                    | 51.5                       | 0                                         | 51.5                           | 0                    | 0                             | 0                                   | 51.5                     | 51.5                                                          | 12/09/2015 -                                         |

#### View Leave Results (HRC & HRP)

## Determine the balance from the entitlement buckets, such as FMLA.

| - Leave R                                               | esults for W                                  | /orker       |             |                        |         |                          |              |            |                       |                    |                |            |       | X                         |
|---------------------------------------------------------|-----------------------------------------------|--------------|-------------|------------------------|---------|--------------------------|--------------|------------|-----------------------|--------------------|----------------|------------|-------|---------------------------|
| Worker Mile)<br>As Of 01/3<br>Leave Type FML<br>3 items | r Cirus (On Leave) (W<br>0/2016<br>A (Unpaid) | 2121212)     |             |                        |         |                          |              |            |                       |                    |                |            |       |                           |
|                                                         |                                               |              |             |                        |         |                          |              |            | Leave Ta              | ken Details        |                |            |       | _                         |
| Leave Type                                              | Calendar Period                               | Unit of Time | Total Taken | Outstanding<br>Balance | Request | Туре                     | Reason       | First Day  | Estimated Last<br>Day | Actual Last<br>Day | Taken          | Requested  | Event | Status                    |
| Paid > FMLA<br>(Use Paid Leave)                         | 01/31/2015<br>01/30/2016                      | Hours        | 102.857148  | 378.142852             | Leave   | FMLA (Use Paid<br>Leave) | Medical-Sc   | 01/13/2016 | 01/26/2016            |                    | 80.000004      | 80.000004  | Q     | Successfully<br>Completed |
|                                                         |                                               |              |             |                        | Leave   | FMLA (Use Paid<br>Leave) | Medical-Self | 11/24/2015 | 11/27/2015            | 11/27/2015         | 22.857144      | 22.857144  | Q     | Successfully<br>Completed |
|                                                         |                                               |              |             |                        |         |                          |              |            |                       |                    | Total: 102.857 | 102.857148 |       |                           |
| •                                                       |                                               |              | •           |                        |         | •                        |              |            | •                     |                    |                |            |       |                           |

#### Worker History and Time Off Tab (HRC & HRP)

- <u>Worker History</u>: Review pending requests and to ensure there are no issues, such as duplicates.
- <u>Time Off Tab</u>: Review approved LOA events and to determine if a Return Worker from Leave has been completed

| ıman Torc        | h (W1234        | 4567) 🚥 Skillec        | t i                                |                                   |            |                           |                     |  |
|------------------|-----------------|------------------------|------------------------------------|-----------------------------------|------------|---------------------------|---------------------|--|
| TTP10013 Skilled |                 |                        | So View Team                       |                                   |            | Alisha Manager (W9999999) |                     |  |
|                  |                 |                        | G                                  | Baltimore - 301 W. Presto         | n St       | Manager                   |                     |  |
| Contact          | Perso           | nal Compensat          | tion Pay                           | Performance                       | Career     | Tin                       | ne Off 🗸 🗸          |  |
| Time Off Balance | e <b>Time (</b> | Off and Leave Requests |                                    |                                   |            |                           |                     |  |
| items            |                 |                        |                                    |                                   |            |                           | ×                   |  |
| Leave of Absence |                 | Last Day of Work       | First Day of Leave                 | Actual Last Day of Leave Estimate |            | stimated Last Day o       | d Last Day of Leave |  |
| Paid > Accident  |                 | 01/24/2016             | 01/25/2016                         |                                   | 01/29/2016 |                           |                     |  |
| ) items          |                 |                        |                                    |                                   |            |                           |                     |  |
| Time Off         | Date            | Day of the Week        | Ту                                 | /pe                               | Requested  | Unit of Time              | Comment             |  |
| ۹                | 01/14/2016      | Thursday               | Personal Leave (Time Off Calendar) |                                   | 8          | Hours                     |                     |  |
| Q                | 01/13/2016      | Wednesday              | Personal Leave (Time Off Calendar) |                                   | 8          | Hours                     |                     |  |
|                  | 01/10/2016      | Turandari              | B                                  |                                   | 0          | Union                     |                     |  |

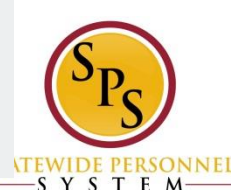

#### **Additional Resources**

All training material and resources available on SPS website in the **Help Center** tab:

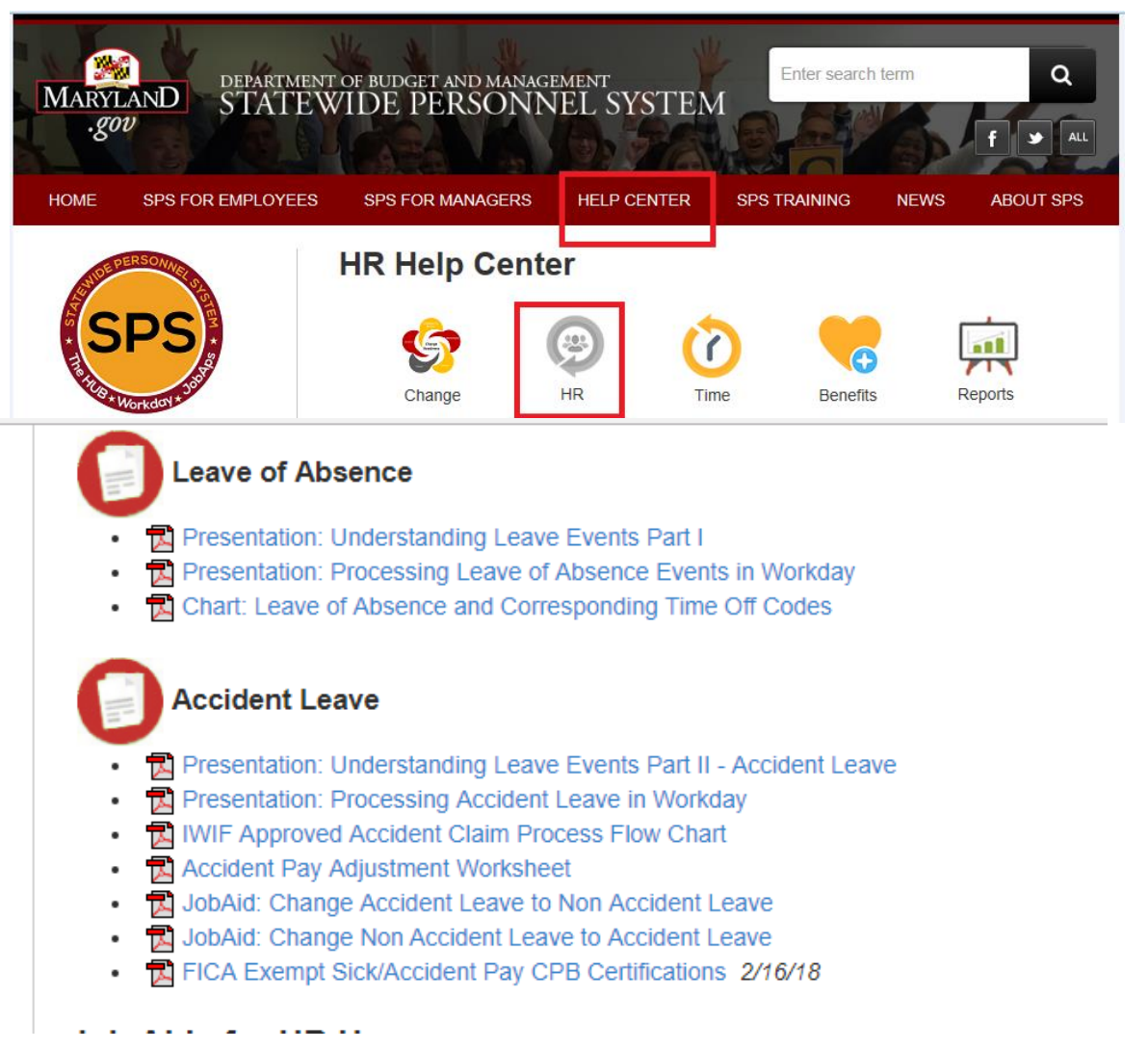

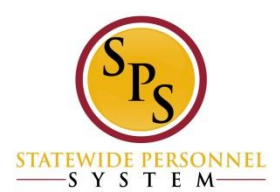

#### **IWIF Summary**

| Со | Summary of IWIF in Workday |                 |                 |  |  |  |  |  |  |  |
|----|----------------------------|-----------------|-----------------|--|--|--|--|--|--|--|
|    |                            | IWIF Pending    | IWIF Approved   |  |  |  |  |  |  |  |
|    | IWIF                       | Timesheet Entry | LOA Event       |  |  |  |  |  |  |  |
|    | FMLA                       | None            | Timesheet Entry |  |  |  |  |  |  |  |
|    |                            |                 |                 |  |  |  |  |  |  |  |

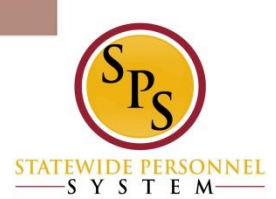

## LOA Process Flow Chart

1. Employee or Manager -Complete and submit paper work for leave requested with approvals per agency protocol

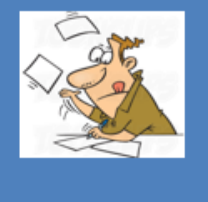

2. HRC – Uses LOA chart to determine

appropriate Leave for Workday; Enters request and comments in Workday. Impacts: Manager notified; pending status affects View Leave Results

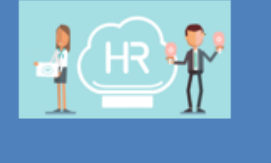

3. HR Partner (or Appointing Authority) - Reviews then Approves or Denies Workday Request. Impacts: For unpaid leave benefits is triggered; payroll affected because timesheet will be unpaid

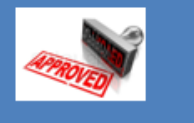

3A. HRC - To Do: Request Compensation change. Only for SOME leave types: Military Admin

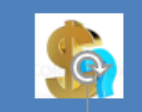

**3B. Employee** - To Do: **Change Benefits Elections** option. Only for Unpaid

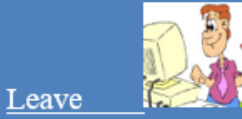

C-

4. HRC, HRP, Manager, Employee, Timekeeper, Payroll -**COMMUNICATE:** 

- on Timesheet entry
- run reports for status
- employee return dates

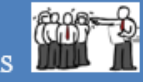

5.Employee/Mana ger – Returning to work following agency protocol for any paperwork and approvals.

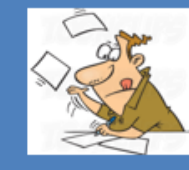

6. HRC – Enter the return and comments into Workday. Reminder: Some can't be future dated. Return one event at a time

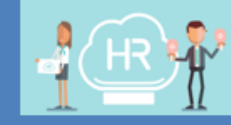

#### 7. HR Partner (or Appointing Authority) – Reviews then Approves or Denies Workday Request. Impacts: For unpaid leave benefits is triggered; timesheet now open

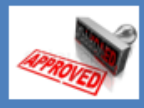

ONNEL

-srsie M·

Extensions

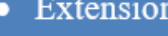

#### **Questions?**

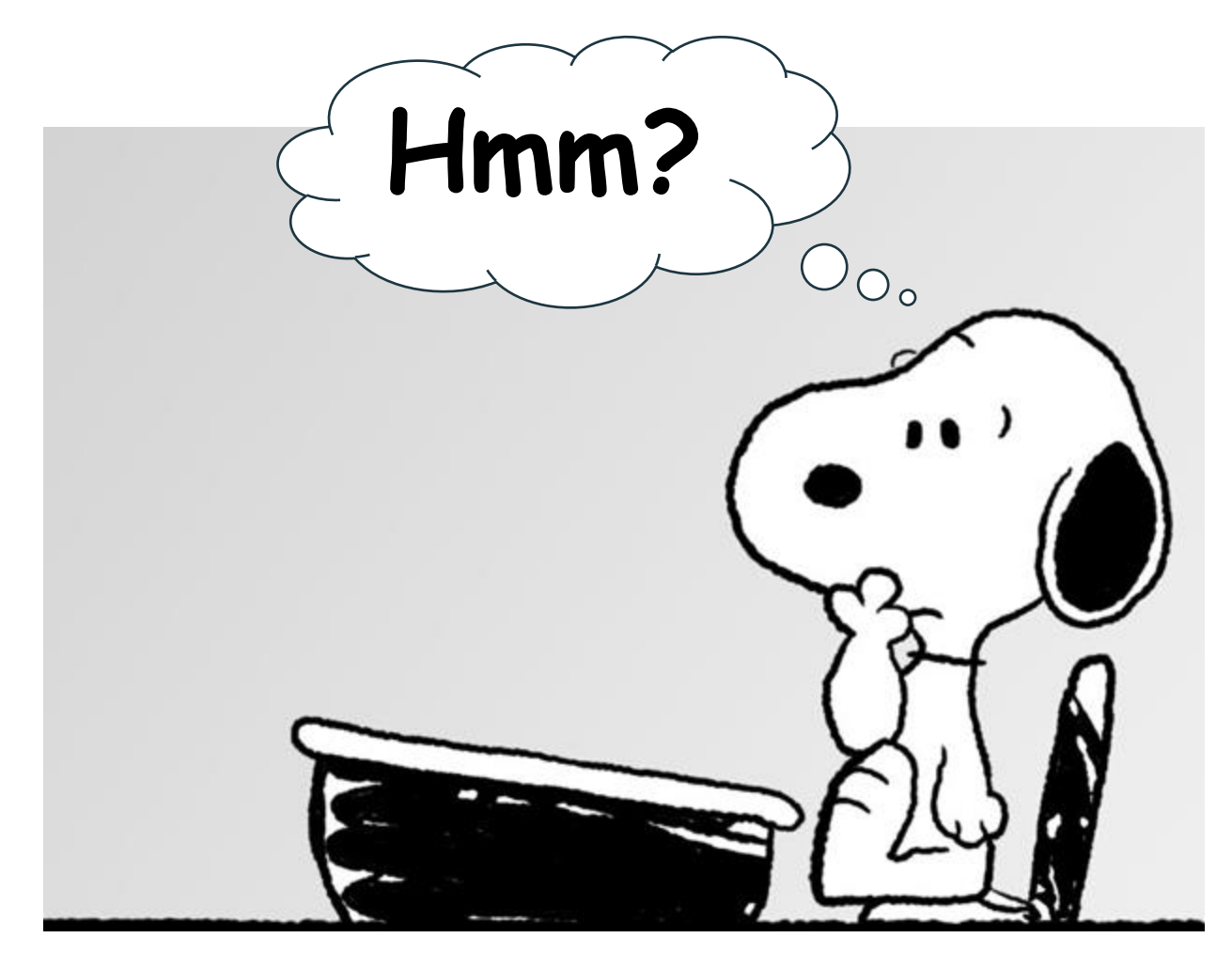

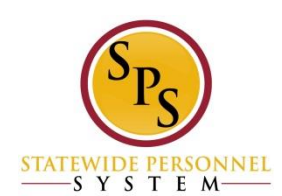